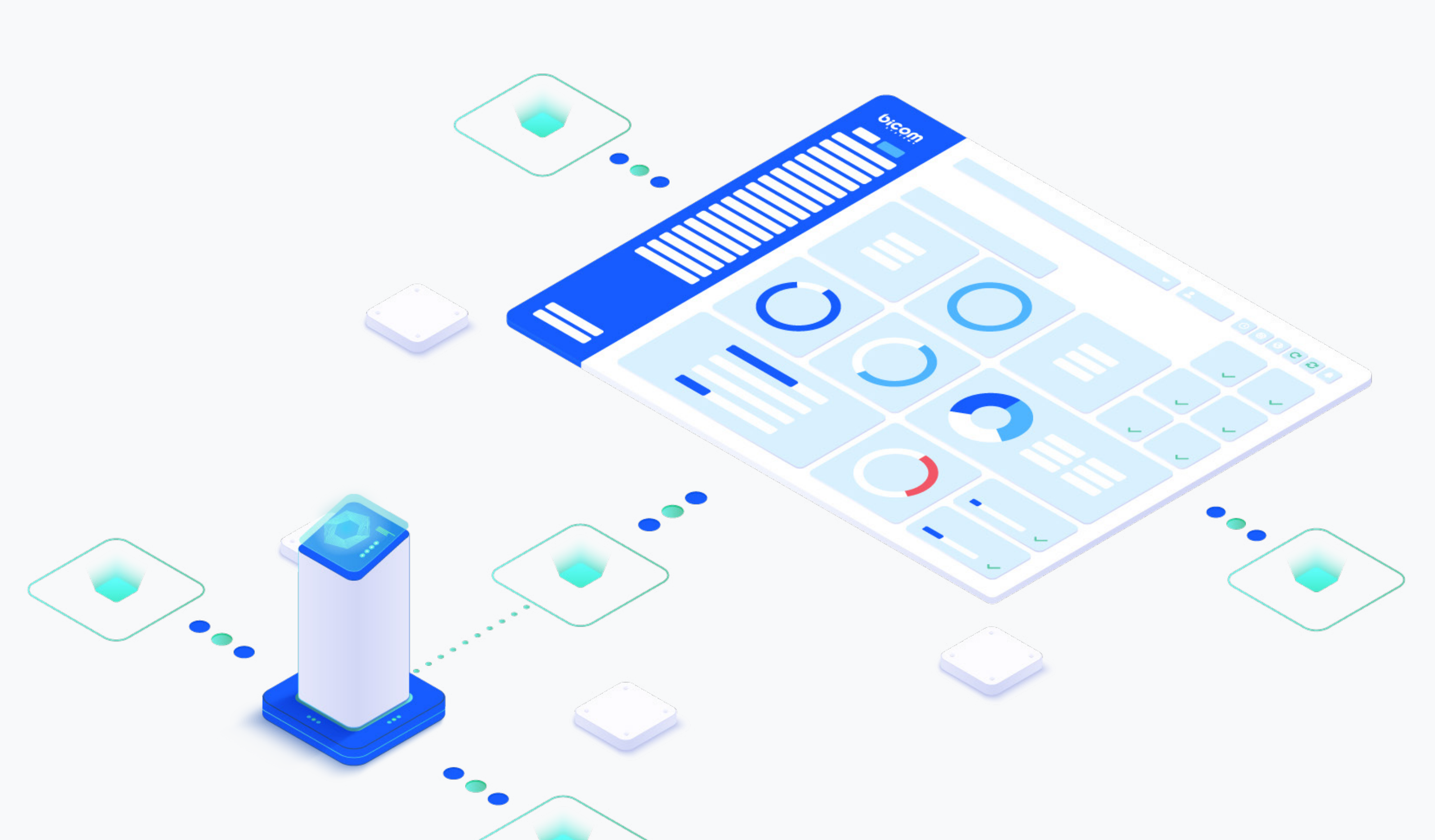

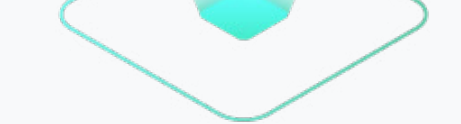

# RELEASE NOTES **PBXware 7.4.0**

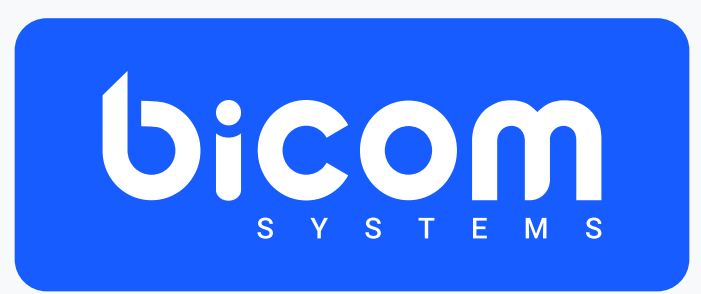

wiki.bicomsystems.com

# **Table of Contents**

| Features                         |    |
|----------------------------------|----|
| OAuth 2.0 Apps implementation    | 1  |
| Apps                             | 1  |
| Credentials                      |    |
| New Endpoints                    |    |
| CONTACT CENTER MODULE            | 5  |
| The Customer Satisfaction Survey | 5  |
| Survey Statistics Reports        | 6  |
| Email Signature Templates        | 6  |
| LiveChat Forms                   | 7  |
| CMP Deployment into PBXware      | 10 |
| Returning Customer Feature       |    |
| CRM Integrations                 |    |

## **Features**

PBXware 7.4 carries with it a major improvement to OAuth Apps as more customization will now be available. Users will be able to create and manage multiple credentials per app, which can currently be used for the SMTP and Email To Fax functionalities. These enhancements will help customers make integrations with custom workflows more seamless and reduce the dependency on legacy apps, which will later be phased out completely.

## **OAuth 2.0 Apps implementation**

The OAuth 2.0 Apps implementation gives customers the ability to add their own custom OAuth Apps and credentials in addition to using the legacy ones (Google and Microsoft legacy apps, which will be disabled in the future). They can be used for SMTP or Email To Fax configuration, and authorized with OAuth providers.

Within the 'Settings' tab, users can navigate to the OAuth section and refer to either 'Apps' or 'Credentials' for detailed configuration and management of OAuth integrations.

**Note:** On Multi-Tenant systems, on the Master Tenant level, there is an additional section, 'Apps and Tenants', where users can assign their apps to tenants. Tenants will be able to use only the applications that are assigned to them. Information such as 'Tenant Name', 'Tenant Code', and 'Apps' associated with that tenant are displayed in this section.

### Apps

The 'Apps' section allows users to control and manage their custom apps by adding, editing, and deleting them. (NOTE: it is not possible to edit legacy apps, as they can only be removed. Once removed, they cannot be re-created.) Within this section, users can see details such as the name of the app, the provider being used by the app, selected scopes, tenants that are assigned to the app, and status, which indicates whether the app is enabled or disabled.

| Home Settings                       | Add OAuth App        |              |              |        |         |   |        |
|-------------------------------------|----------------------|--------------|--------------|--------|---------|---|--------|
| Tenants ><br>Protocols<br>Providers | Search               |              |              |        |         |   | ٩      |
| UAD<br>Access Codes                 | Name 🛎 🔻             | Provider 🛎 👻 | Scope(s)     | Tenant | Status  |   |        |
| OAuth 🗸 🗸                           | Legacy Google App    | Google       | Mail,Storage | ALL    | Enabled |   | 0      |
| Apps                                | Legacy Microsoft App | Microsoft    | Mail,Storage | ALL    | Enabled |   | 0      |
| Apps & Tenants<br>Credentials       | Custom App           | Google       | Mail,Storage |        | Enabled | ľ | 0      |
| E-mail Templates                    | I previous           |              | Page 1 of 1  |        |         |   | next 🕨 |
| E-mail Notifications                |                      |              |              |        |         |   |        |
| SMS Settings                        |                      |              |              |        |         |   |        |
| Voicemail                           |                      |              |              |        |         |   |        |
| CNAM Lookup                         |                      |              |              |        |         |   |        |
| Conf files                          |                      |              |              |        |         |   |        |
| Notes                               |                      |              |              |        |         |   |        |
| About                               |                      |              |              |        |         |   |        |
|                                     |                      |              |              |        |         |   |        |

Users will be able to add their custom app by clicking the 'Add OAuth App' button, where they will be prompted to toggle yes or no to enable or disable the app, enter the name for their app, and choose one of the providers from the dropdown menu (currently only Google and Microsoft are available). They will also need to enter the Client ID and Client Secret, which is obtained from the OAuth application created with the provider's service. Users can also select the scopes for their app from the dropdown menu (Currently available options are Mail and Storage).

| Enable:        | Yes No           |   |
|----------------|------------------|---|
| Name:          | Custom App       | ~ |
| Provider:      | Google -         | • |
| Client ID:     |                  | - |
| Client Secret: |                  |   |
| copes          |                  |   |
| Scopes:        | Mail × Storage × | • |

## **Credentials**

| Create Credential     |                     |                      |              |           |              |            |   |        |
|-----------------------|---------------------|----------------------|--------------|-----------|--------------|------------|---|--------|
|                       |                     |                      |              |           |              |            |   | Q      |
|                       |                     |                      | -            |           | -            | -          |   |        |
| Name 🔺 🔻              | Creation Date A 🔻   | App 🔺 👻              | Provider 🔺 🔻 | Scope 🔺 🔻 | Tenant 🔺 🔻   | Status 🔺 🔻 |   | _      |
| google custom app     | 2024-09-18 13:32:38 | Google custom app    | Google       | Mail      | mt7          | Active     | ľ | 8      |
| google freit app      | 2024-09-18 13:33:31 | Google custom app    | Google       | Mail      | bicomsystems | Invalid    |   |        |
| google master         | 2024-09-18 13:32:26 | Google custom app    | Google       | Mail      | mt7          | Active     | Ĩ | 0      |
| Microsoft additional  | 2024-09-18 13:32:38 | Legacy Microsoft App | Microsoft    | Mail      | mt7          | Active     | Ø | 0      |
| Microsoft custom      | 2024-09-18 13:32:39 | Microsoft custom app | Microsoft    | Mail      | mt7          | Active     | Ø | 0      |
| microsoft solaceproof | 2024-09-18 13:33:07 | Microsoft custom app | Microsoft    | Mail      | bicomsystems | Active     |   |        |
| ▲ previous            |                     |                      | Page 1 of 1  |           |              |            |   | next 🕨 |
|                       |                     |                      |              |           |              |            |   |        |
|                       |                     |                      |              |           |              |            |   |        |
|                       |                     |                      |              |           |              |            |   |        |

This section allows users to add, edit, and delete credentials for the already created OAuth apps, including the legacy ones. Users will also see a list of already created credentials along with information about them, such as 'Name' (of the credential), 'Creation Date', 'App' (name of the app using those credentials), 'Provider', 'Scope', 'Tenant', and 'Status' which shows if the credential is valid or not. Users can add credentials by clicking the 'Create Credential' button.

**OAuth Credential** 

| Name:        |       |              |  |   | ~ |
|--------------|-------|--------------|--|---|---|
| Application: | Legac | y Google App |  | Ŧ | • |
| Scope:       | Pleas | e select     |  | * | - |
|              | G     | Google Login |  |   |   |
|              |       |              |  |   |   |

Here, users will be prompted to enter the name for their new credential, select their application from the dropdown menu of already existing applications, and scope, which is also a dropdown menu.

## **New Endpoints**

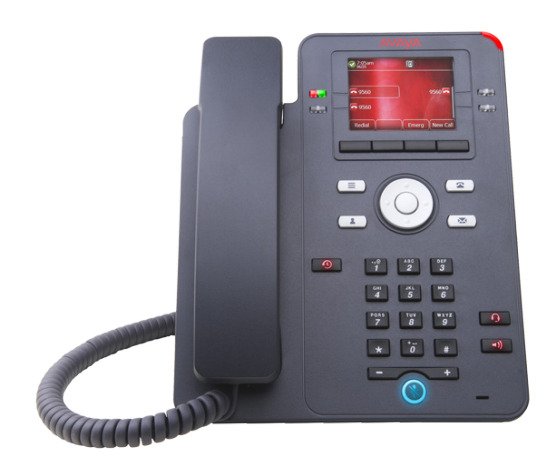

Avaya J139

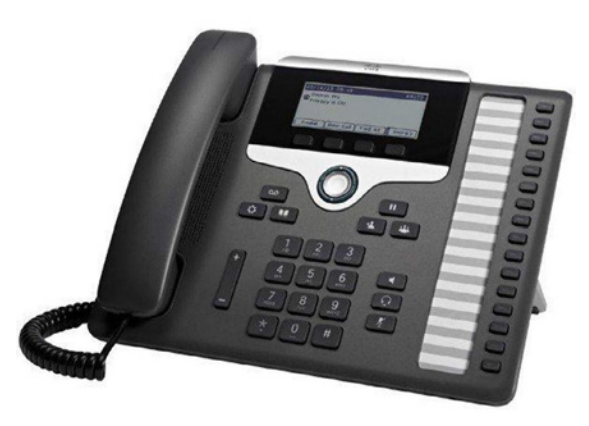

Cisco CP-7861

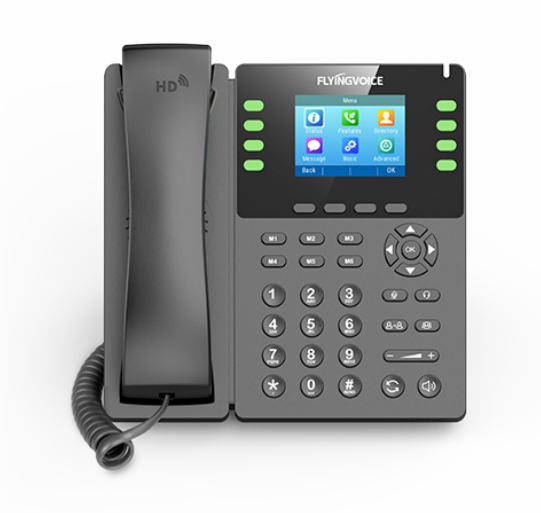

Flyingvoice P23G

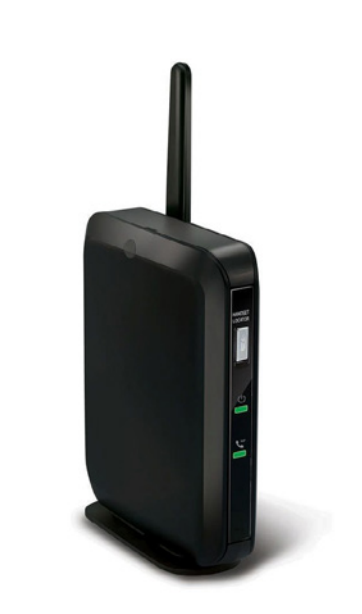

Snom M100

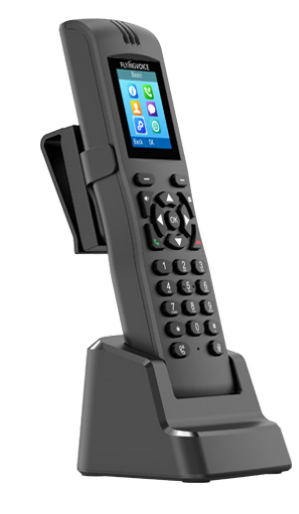

Flyingvoice FIP16 Plus

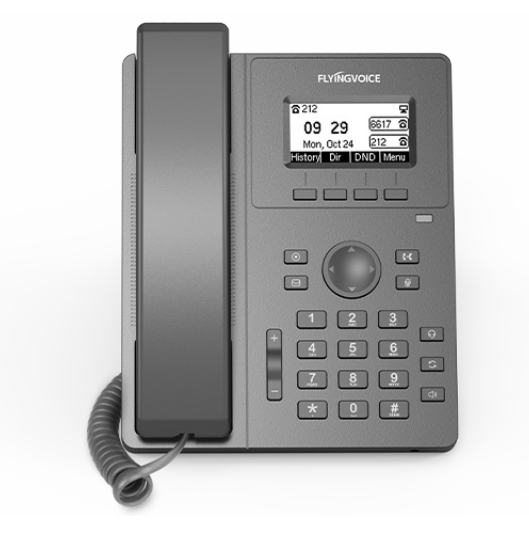

Flyingvoice P10

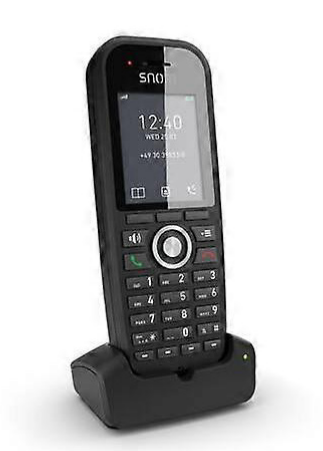

Snom M430

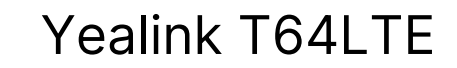

# CONTACT CENTER MODULE

## **The Customer Satisfaction Survey**

The Customer Satisfaction Survey feature allows businesses to collect valuable feedback from customers immediately after a voice or messaging conversation ends. Customers can rate their experience by pressing a number on their phone in response to a prompt or submitting their rating through a messaging conversation. This survey feature is available across all channels, excluding email, helping businesses evaluate and enhance the quality of their voice and messaging support services.

Users can create a Survey via the **Add Survey** button in the Surveys section, choosing between the **Voice** and **Messaging** options. Once configured, the voice survey allows customization of key elements, including a unique survey name, an optional pre-survey announcement message, an agent rating question, and a closing thank-you message.

| <b># 0</b>       | C Add Surveys 2        |           |           |                                                       |                                                                                                    |   |   |
|------------------|------------------------|-----------|-----------|-------------------------------------------------------|----------------------------------------------------------------------------------------------------|---|---|
|                  |                        |           |           | Survey > Add                                          | 3                                                                                                    |   | Q |
| Dialer >         |                        |           |           | General                                               |                                                                                                    |   |   |
| Feedback Forms > | Name 🔺 🔻               | Туре      | Queues    | Name:                                                 | ×                                                                                                    |   |   |
| MESSAGING        | Marketing              | messaging | Marketing | Enable Survey announcement:                           |                                                                                                    |   | 0 |
| Queues           | Sales Survey           | messaging | Sales     | Announce message: 🔔 Choose File                       |                                                                                                    | ľ | Θ |
| Channels >       | Support Survey         | messaging | Support   |                                                       |                                                                                                    | đ | Θ |
| Settings >       | Voice_Marketing Survey | voice     | Marketing | Agent Rating question (1-5 rating scale): Choose File | ×                                                                                                    | ľ | 0 |
| GENERAL          | Voice_Sales Survey     | voice     | Sales     | Thank You message: 🔔 Choose File                      | <ul> <li>Image: A set of the set of the</li></ul> | ľ | Θ |
| Agents >         | Voice_Support Survey   | voice     | Support   | ·                                                     |                                                                                                    | đ | 0 |
| Surveys 1        |                        |           |           |                                                       | <ul> <li>Save</li></ul>                                                                                                    |   |   |
| Statistics >     |                        |           |           |                                                       |                                                                                                    |   |   |
| License          |                        |           |           |                                                       |                                                                                                    |   |   |

Configuring a messaging survey requires users to provide a survey name, a message to the customer explaining how to rate the agent, and a message inviting additional comments and feedback.

|                  | ¢ <sub>0</sub> | Survey > Add |                     |          |        |
|------------------|----------------|--------------|---------------------|----------|--------|
| VOICE            |                |              |                     |          |        |
| Queues           | >              | General      |                     |          |        |
| Dialer           | >              |              | Name:               |          |        |
| Feedback Forms   | >              |              |                     |          |        |
| MESSAGING        |                |              | Agent Rating:       |          |        |
|                  |                |              |                     |          | h.     |
| Chatbots         |                |              | Additional Commonte |          |        |
| Channels         | >              |              | Additional Comment: |          | 1      |
| Settings         | >              |              |                     |          |        |
| GENERAL          |                |              |                     |          | ~ 1    |
| Agents           | >              |              |                     | ✓ Save ← | Go bac |
| Surveys          |                |              |                     |          |        |
| /oice Statistics | >              |              |                     |          |        |
| Statistics       | >              |              |                     |          |        |
| License          |                |              |                     |          |        |
|                  |                |              |                     |          |        |

# **Survey Statistics Reports**

Dedicated survey statistics reports, "Agent Survey per Queue" and "Queue Survey per Agent", were created to offer insights into customer satisfaction across voice and messaging interactions. This report can identify areas where customer support may be less effective, highlighting specific opportunities for improvement to enhance support quality.

| Omni Agent Statist          | tics                                         |                          |                                             |              |                       | 0 0                           |
|-----------------------------|----------------------------------------------|--------------------------|---------------------------------------------|--------------|-----------------------|-------------------------------|
| Start date:<br>End date:    | 01 Jan 2024 00:00:00<br>28 Oct 2024 23:59:59 |                          |                                             |              |                       | 🗐 Detach 📓 PDF 🔒 Print 🐗 E-ma |
|                             |                                              |                          | Agent survey per queue [ 132 ] $\downarrow$ |              |                       | 🕽 More 🔳 Graph 🛓 CSV          |
| Showing 1 to 4 of 4 entries |                                              |                          |                                             |              |                       | Search:                       |
|                             |                                              | Total Surveys            |                                             |              | Customer Satisfaction |                               |
| Agent                       | - Queue                                      | <ul> <li>Sent</li> </ul> | Answered                                    | Unanswered   | Total Rating          | Average Rating                |
| Roger Jackson (5070)        |                                              | 63                       | 42 (66.67 %)                                | 21 (33.33 %) | 204 / 210             | 4.86 / 5                      |
| Mark White (9027)           |                                              | 39                       | 24 (61.54 %)                                | 15 (38.46 %) | 197 / 120             | 8.21 / 5                      |
| Lucian Gates (5071)         |                                              | 88                       | 50 (56.82 %)                                | 38 (43.18 %) | 243 / 250             | 4.86 / 5                      |
| Bob Brown (4001)            |                                              | 26                       | 16 (61.54 %)                                | 10 (38.46 %) | 52 / 80               | 3.25 / 5                      |
| All                         |                                              | 216                      | 132 (61.11 %)                               | 84 (38.89 %) | 696 / 660             | 5.27 / 5                      |

## **Email Signature Templates**

The Email Signature Templates feature allows users to create and manage personalized signature templates directly within the graphical user interface (GUI). Agents can use these templates in the Agent application as ready-to-use signatures or customize them to fit their needs. This feature helps maintain a professional appearance and ensures consistent

#### branding in all communications.

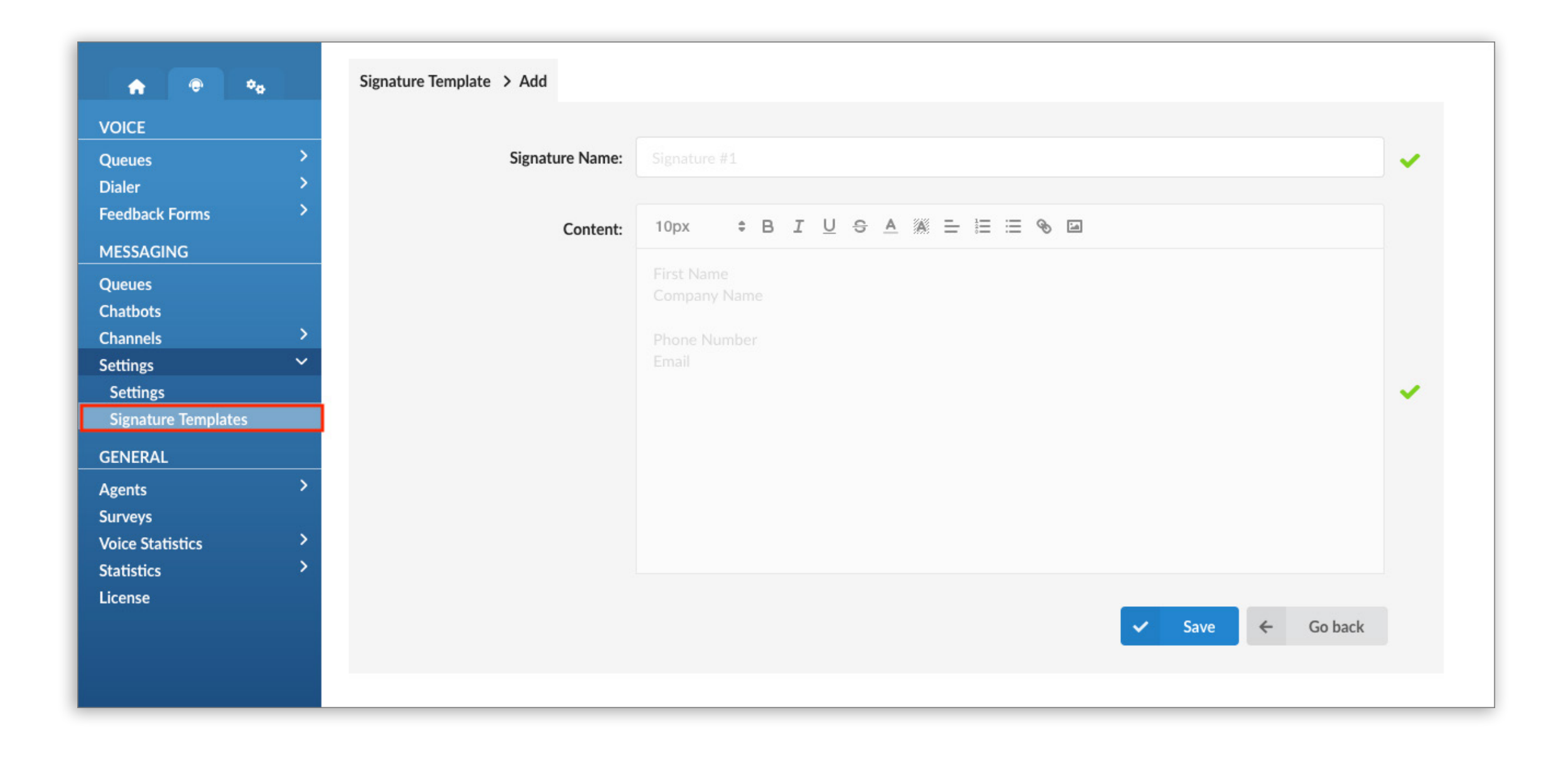

# LiveChat Forms

With the purchase of the Omnichannel license, customers gain access to managing "Email Signature Templates" and enhanced LiveChat Forms, including the "Leave a Message Form" and "Pre-Chat Form".

#### Leave a Message Form

The "Leave a Message Form" is designed to work in conjunction with the "Operation Times" (OT) feature. When activated, it allows users to specify an email address to receive messages initiated via LiveChat during non-working hours. By default, this feature is set to "No" and must be enabled by selecting "Yes." Users must also assign an email address for the form, requiring at least one email channel configured on their PBXware system.

| • • •                                                                                                    | Queue > Add                          |                 |                      |                   |         |
|----------------------------------------------------------------------------------------------------|--------------------------------------|-----------------|----------------------|-------------------|---------|
| VOICE<br>Queues ><br>Dialer >                                                                            | General<br>Queue Name:               |                 | ✓ Agents             | 🚓 Agents          |         |
| Feedback Forms                                                                                           | Survey: Ple                          | ease select •   | Assignment Strategy: | Manual Assignment | -       |
| MESSAGING Queues                                                                                         | 0                                    | Operation times | Returning customer:  | Yes No            |         |
| Chatbots<br>Channels                                                                                     | Leave a message form Enabled: Yes No | ko              | Timeframe (days):    |                   |         |
| Settings >                                                                                               | E-mail: Please select                | t. *            |                      | ✓ Save ←          | Go back |
| Agents     >       Surveys     >       Voice Statistics     >       Statistics     >       License     > |                                      |                 |                      |                   |         |

#### **Visitor App**

When the "Leave a Message Form" feature is active, and users access LiveChat, they will receive a greeting regarding the operation times (OT) of the business queue after initiating the conversation. If they choose to leave a message, they will be prompted to fill out a form where they need to provide their email address, a brief subject, and a short description of their issue. Once this information is submitted, the LiveChat conversation will be converted into an email conversation, and users can expect to receive responses accordingly.

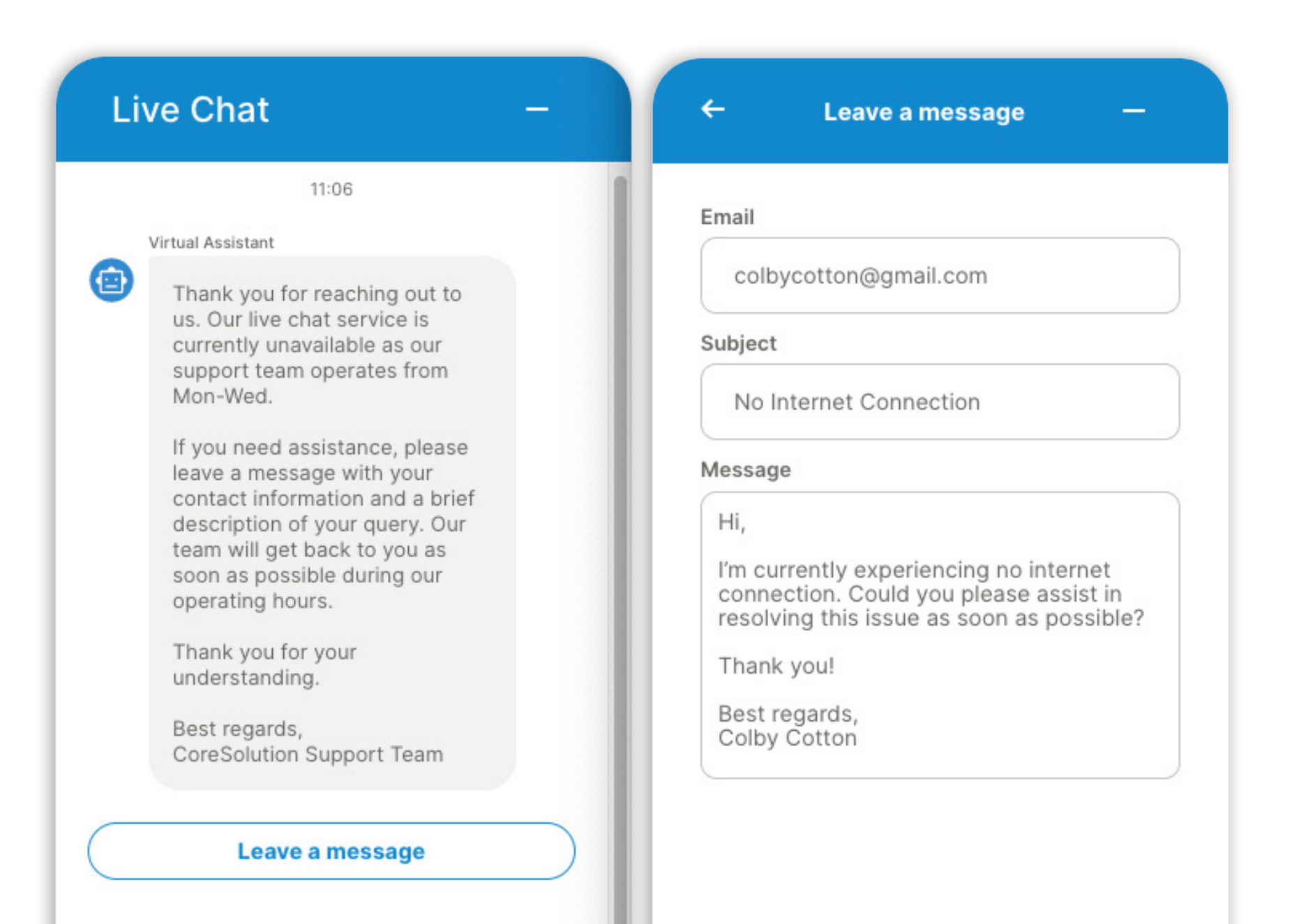

| Write a reply | ☺ 🖉 ► | Send |
|---------------|-------|------|
|               |       |      |

#### **Pre-Chat Form**

The "Pre-Chat Form" can be enabled in the PBXware system within the Channels section. If disabled, users have the option to start conversations anonymously. Customers can initiate a chat without providing their details (name and email), which can streamline the process and enhance user engagement.

| A .                                 | Live Chat Channel > Add    |               |     |                             |                  |
|-------------------------------------|----------------------------|---------------|-----|-----------------------------|------------------|
| VOICE<br>Queues ><br>Dialer >       | Domain and routing Domain: |               | ~   | Forms Pre-chat form: Yes No |                  |
| Feedback Forms ><br>MESSAGING       | Destination:               | Please select | • 🗸 | ,                           | ✓ Save ← Go back |
| Queues<br>Chatbots<br>Channels Y    |                            |               |     |                             |                  |
| Channels<br>Chat Widget             |                            |               |     |                             |                  |
| GENERAL >                           |                            |               |     |                             |                  |
| Surveys Voice Statistics Statistics |                            |               |     |                             |                  |
| License                             |                            |               |     |                             |                  |

Pre-chat forms are valuable for gathering essential information about a visitor. However, to protect visitor privacy—especially in regions where collecting certain personal information is restricted—we've made this feature fully configurable.

#### **Visitor App**

Customers can start a chat by providing their name and email or begin the chat anonymously, allowing them to engage without sharing their personal information.

| Live Chat –                                                                        | Live Chat – ×        |
|------------------------------------------------------------------------------------|----------------------|
|                                                                                    |                      |
| Welcome to LiveChat.<br>Please fill in the form below<br>before starting the Chat. | Welcome to LiveChat. |
| Name<br>Your name here                                                             | Start Chat           |
| Email                                                                              |                      |
| Your email here                                                                    |                      |
| Pre-chat Form : Yes                                                                | Pre-chat Form: No    |

PBXware 7.4.0

9

Once the blue chat icon is clicked, the chat window appears, enabling users to begin conversing with either an agent or a chatbot. This approach enhances the user experience by removing barriers to starting a conversation.

# **CMP Deployment into PBXware**

Starting from version 7.4, the CMP service is integrated into the PBXware system with all of the necessary configurations pre-set. This means users don't need additional or dedicated servers to deploy the CMP service. With an Omnichannel license, the system is ready for integration with Facebook and WhatsApp, requiring a few adjustments through the graphical user interface (GUI).

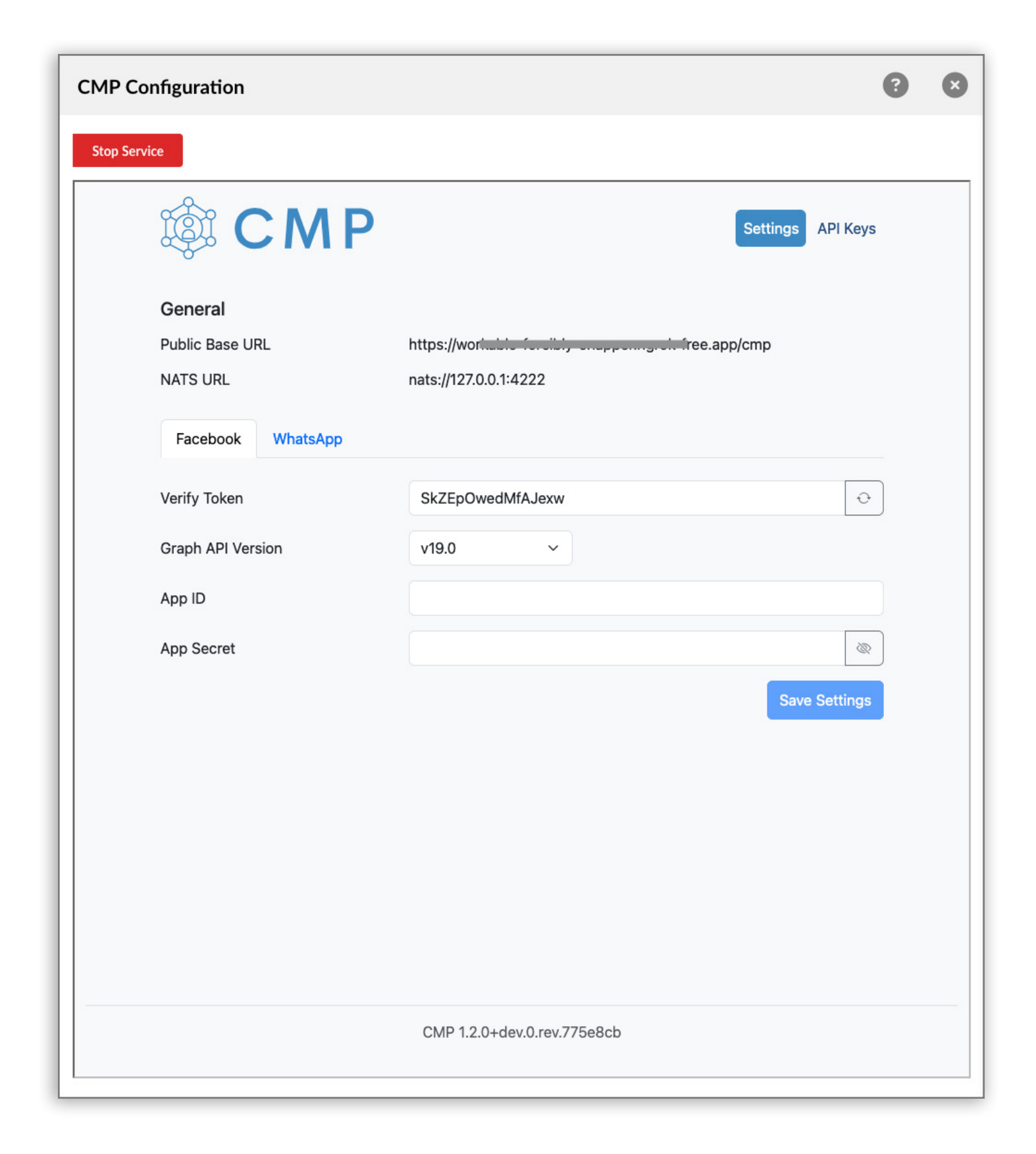

The CMP service can be utilized in two ways:

- CMP Local: Configure the CMP to run on a local PBXware system.
- **CMP Remote:** Connect to a CMP service hosted on a remote server. This option also enables users to use another PBXware system as a remote CMP service.

# **Returning Customer Feature**

The Returning Customer feature enhances the customer experience by routing repeat callers to the same agent they previously spoke with, provided that the agent is available. If the agent is unavailable, the call will follow the ring strategy configured for the queue. This feature promotes continuity, allowing returning customers to connect with a familiar agent, which can improve overall satisfaction.

| Agents                    |         |    |         |          |
|---------------------------|---------|----|---------|----------|
|                           |         |    |         | 😁 Agents |
|                           |         |    |         |          |
| Ring Strategy:            | ringall |    |         | •        |
| Agent Ring Timeout (sec): | 32      |    |         |          |
| Autofill:                 | Yes     | No | Not Set |          |
| Ring Agents in use:       | Yes     | No | Not Set |          |
| Retry All Timeout (sec):  | 4       |    |         |          |
| Timeout Restart:          | Yes     | No | Not Set |          |
| Wrap-up time (sec):       | 4       |    |         |          |
| Agent Auto Answer:        | Yes     | No | Not Set |          |
| Returning customer:       | Yes     | No |         |          |
| Timeframe (days):         | 1       |    |         |          |
|                           |         |    |         | ✓ Save   |

Administrators can set a custom timeframe for identifying returning customers, allowing the system to automatically analyze repeat calls within the specified number of days and route them to the same agents. For example, setting the timeframe to 1 day ensures customers who call back within 24 hours will be directed to the agent they previously talked to.

# **CRM Integrations**

#### Link to a Call Record

The new features include the ability to upload a link to call records, applicable to all existing CRMs.

| Enable:                                |                |                     |         |  |  |  |  |
|----------------------------------------|----------------|---------------------|---------|--|--|--|--|
| CRM type:                              | Salesfo        | •                   |         |  |  |  |  |
| Consumer Key:                          | 3MVG           | nK                  |         |  |  |  |  |
| Consumer Secret:                       | D6FC8          | C2                  |         |  |  |  |  |
| Login URL:                             | https://       |                     |         |  |  |  |  |
| Create Call Log when call starts:      | Yes            | No                  | Not Set |  |  |  |  |
|                                        | 4              | Te                  | est     |  |  |  |  |
| og options                             |                |                     |         |  |  |  |  |
| Log inbound calls:                     | Yes            | No                  | Not Set |  |  |  |  |
| Log outbound calls:                    | Yes            | No                  | Not Set |  |  |  |  |
| Log answered calls:                    | Yes            | No                  | Not Set |  |  |  |  |
| Log unanswered calls:                  | Yes            | No                  | Not Set |  |  |  |  |
| Upload recordings:                     | Yes            | No                  | Not Set |  |  |  |  |
| Upload call record type:               | Link to        | Link to Call Record |         |  |  |  |  |
| CRM Behavior options                   | Recording File |                     |         |  |  |  |  |
| Default module:                        | Link to        | Call Reco           | ord     |  |  |  |  |
| Create a new item if it doesn't exist: | Yes            | No                  | Not Set |  |  |  |  |

So, besides uploading recording files in the CRM, users now have the option to upload links to call records, which provides flexibility since they do not need to download the file; they can simply click the play button. (OSC)

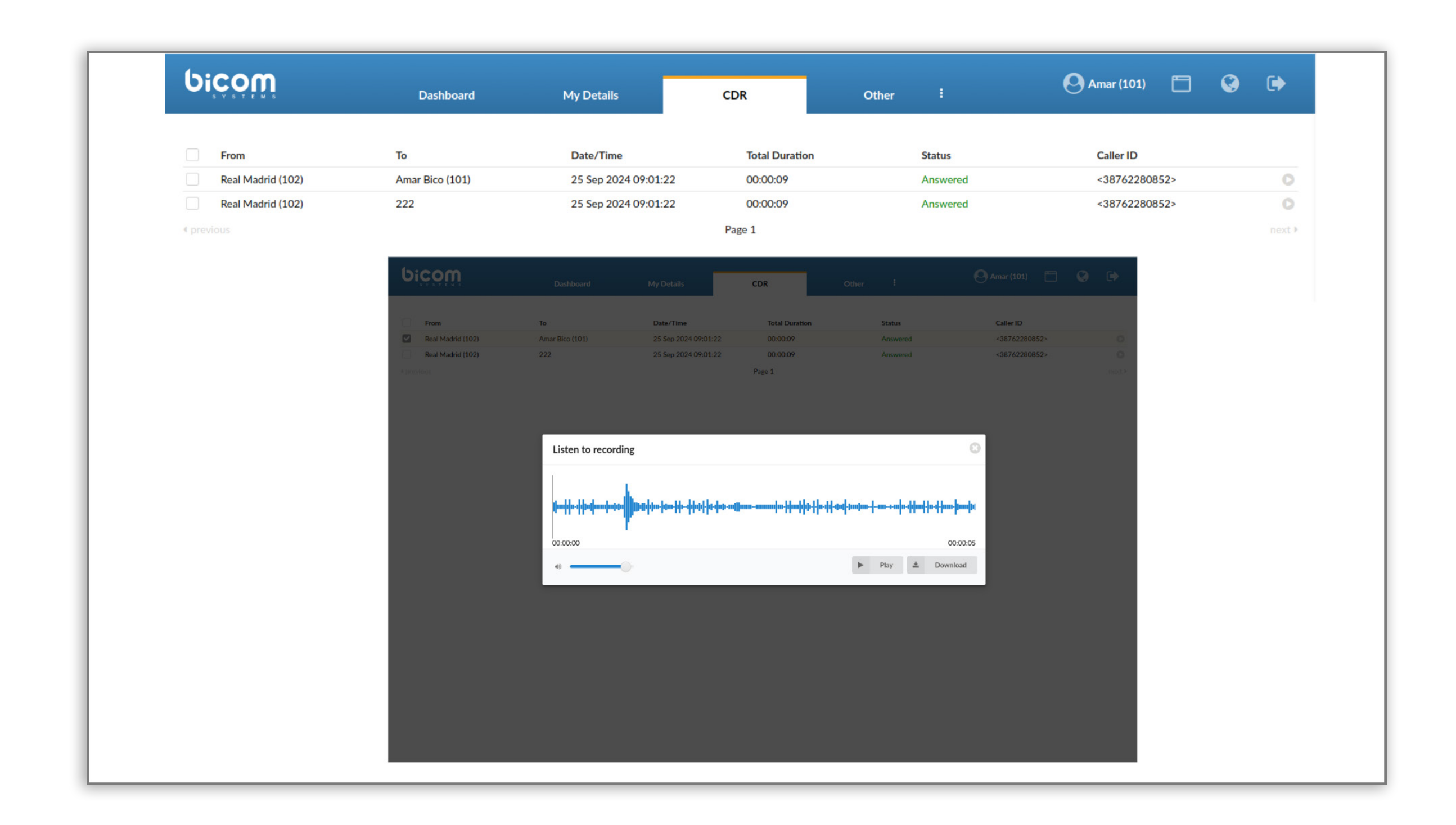

Moreover, this feature saves storage space, which can help prevent subscription cost increases for certain CRM packages due to reduced space usage.

#### **Custom CRM Settings**

The CRM URL limit has been increased, removing previous restrictions on submitting requests with additional information. Options for configuring the HTTP POST method, including adding custom HTTP headers, have been added to enable more flexible data submission.

| General                                    |                                                       |     |  |  |  |  |  |
|--------------------------------------------|-------------------------------------------------------|-----|--|--|--|--|--|
| Rule Name:                                 | : Route by monthly spending                           |     |  |  |  |  |  |
| CRM Field Name:                            | e: monthly_spending_amount                            |     |  |  |  |  |  |
| Location:                                  | IVR                                                   |     |  |  |  |  |  |
| Construction of the second                 |                                                       |     |  |  |  |  |  |
| Greeting Instructions:                     | greeting-default-attendant                            |     |  |  |  |  |  |
| DTMF                                       |                                                       |     |  |  |  |  |  |
| Match caller with DTMF:                    | Yes No Not Set                                        |     |  |  |  |  |  |
| Match by CRM Field Name:                   |                                                       |     |  |  |  |  |  |
|                                            |                                                       |     |  |  |  |  |  |
| CRM Settings                               |                                                       |     |  |  |  |  |  |
| CRM To Use:                                | Custom CRM                                            |     |  |  |  |  |  |
| CRM URL:                                   | https://custom.crm.com                                |     |  |  |  |  |  |
| HTTP Method POST:                          | Yes No Not Set                                        |     |  |  |  |  |  |
| Custom HTTP Header:                        | x-custom-crm-api-key: 18ce06d613fa75f186157c6139a5ff8 |     |  |  |  |  |  |
|                                            |                                                       |     |  |  |  |  |  |
| Default Destination<br>Default destination | 888 - EmptyRoom                                       | •   |  |  |  |  |  |
| Denaut destination.                        |                                                       |     |  |  |  |  |  |
| Is Voicemail:                              | Yes No Not Set                                        |     |  |  |  |  |  |
| Rules                                      |                                                       |     |  |  |  |  |  |
| O                                          | Destination Destination Ontion                        |     |  |  |  |  |  |
| Operator Value                             | Destination Destination Option                        | Ŧ   |  |  |  |  |  |
| > • 100                                    | 00 Enhanced Ring • 300 - FusionG •                    | ≡ × |  |  |  |  |  |
|                                            |                                                       |     |  |  |  |  |  |

#### **ZOHO Record Creation**

Additionally, the "Preventing multiple lead creation by default" feature is specifically available for Zoho CRM users. This option enables users to choose between 'Automatic' and 'Manual' record creation when the caller number cannot be found in gloCOM's contacts or in Zoho CRM's records. If the 'Automatic' option is selected, the system will attempt to create a record using the caller's number. If the 'Manual' option is chosen, a gloCOM popup will open a page in Zoho CRM for creating a new record.

| CRM Integration                        |             |           |         |                  |  |  |  |
|----------------------------------------|-------------|-----------|---------|------------------|--|--|--|
| Integration Service                    |             |           |         |                  |  |  |  |
| Enable:                                |             |           |         |                  |  |  |  |
| CRM type:                              | Zoho        |           |         | •                |  |  |  |
| API Version:                           | v2          |           |         | ▼ <sup>(2)</sup> |  |  |  |
| Page URL:                              | https://    | /crm.zoho | .eu/crm |                  |  |  |  |
| Redirect URL:                          |             |           |         |                  |  |  |  |
| Client ID:                             |             |           |         |                  |  |  |  |
| Client Secret:                         |             |           |         | Generate Tokens  |  |  |  |
|                                        | 5           | Te        | est     |                  |  |  |  |
| Log options                            |             |           |         |                  |  |  |  |
| Log inbound calls:                     | Yes         | No        | Not Set |                  |  |  |  |
| Log outbound calls:                    | Yes         | No        | Not Set |                  |  |  |  |
| Log answered calls:                    | Yes         | No        | Not Set |                  |  |  |  |
| Log unanswered calls:                  | Yes         | No        | Not Set |                  |  |  |  |
| Upload call record:                    | Yes         | No        | Not Set |                  |  |  |  |
| Default call record type:              | Link to     | Call Reco | ord     | •                |  |  |  |
| CRM Behavior options                   |             |           |         |                  |  |  |  |
| Default module:                        | Leads       |           |         | <b>*</b>         |  |  |  |
| Create a new item if it doesn't exist: | Yes         | No        | Not Set |                  |  |  |  |
| Create unknown caller mode:            | Automatic - |           |         |                  |  |  |  |
|                                        | Autom       | natic     |         |                  |  |  |  |
|                                        |             | ave       |         |                  |  |  |  |

This feature is designed to prevent the creation of multiple records with the same data, which can happen when multiple extensions are ringing for the same call.

To take advantage of the enhancements in CRM integrations, a CRM license must be purchased.

# **CONTACT BICOM SYSTEMS TODAY** to find out more about our services

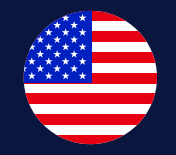

#### **Bicom Systems (USA)**

2719 Hollywood Blvd B-128 Hollywood, Florida 33020-4821 **United States** Tel: +1 (954) 278 8470 Tel: +1 (619) 760 7777 Fax: +1 (954) 278 8471 sales@bicomsystems.com

**Bicom Systems (FRA)** 

c/o Athena Global Services

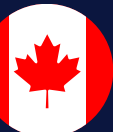

#### **Bicom Systems (CAN)**

Hilyard Place B-125 Saint John, New Brunswick E2K 1J5 Canada Tel: +1 (647) 313 1515 Tel: +1 (506) 635 1135 sales@bicomsystems.com

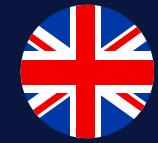

#### **Bicom Systems (UK)**

Unit 5 Rockware BC **5** Rockware Avenue Greenford UB6 0AA United Kingdom Tel: +44 (0) 20 33 99 88 00 sales@bicomsystems.com

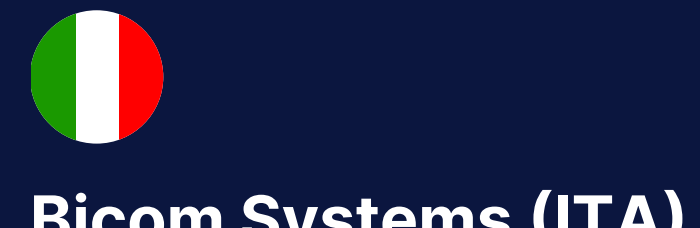

#### **Bicom Systems (ITA)**

Via Marie Curie 3

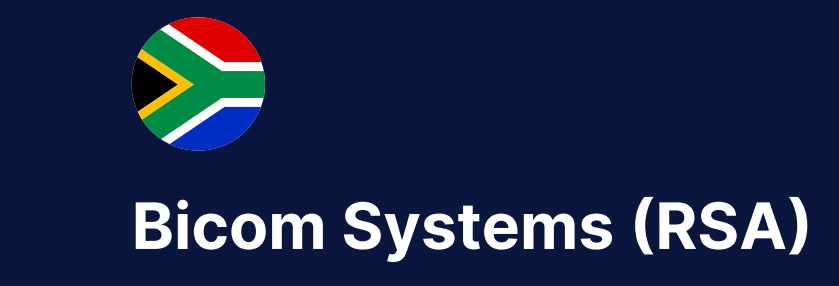

12 Houtkapper Street

Telecom 229 rue Saint-Honoré – 75001 Paris Tel: +33 (0) 185 001 000 www.bicomsystems.fr sales@bicomsystems.fr

50051 Castelfiorentino Firenze Italy Tel: +39 0571 1661119 sales@bicomsystems.it

Magaliessig 2067 South Africa Tel: +27 (10) 0011390 sales@bicomsystems.com

**Follow us**  $\bigcirc$ in

www.bicomsystems.com

**Copyright Bicom Systems 2025** 

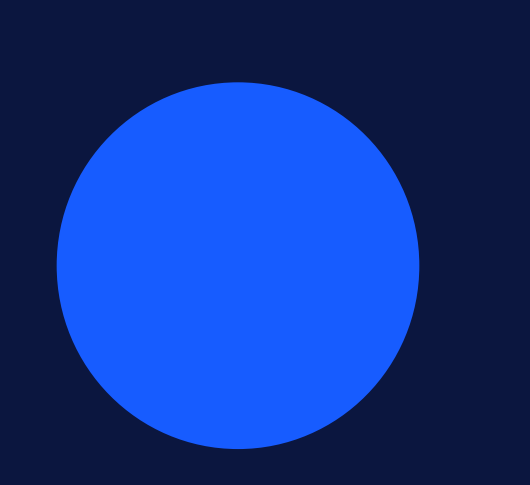